Procedura zmiany hasła na koncie użytkownika praca.gov.pl

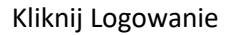

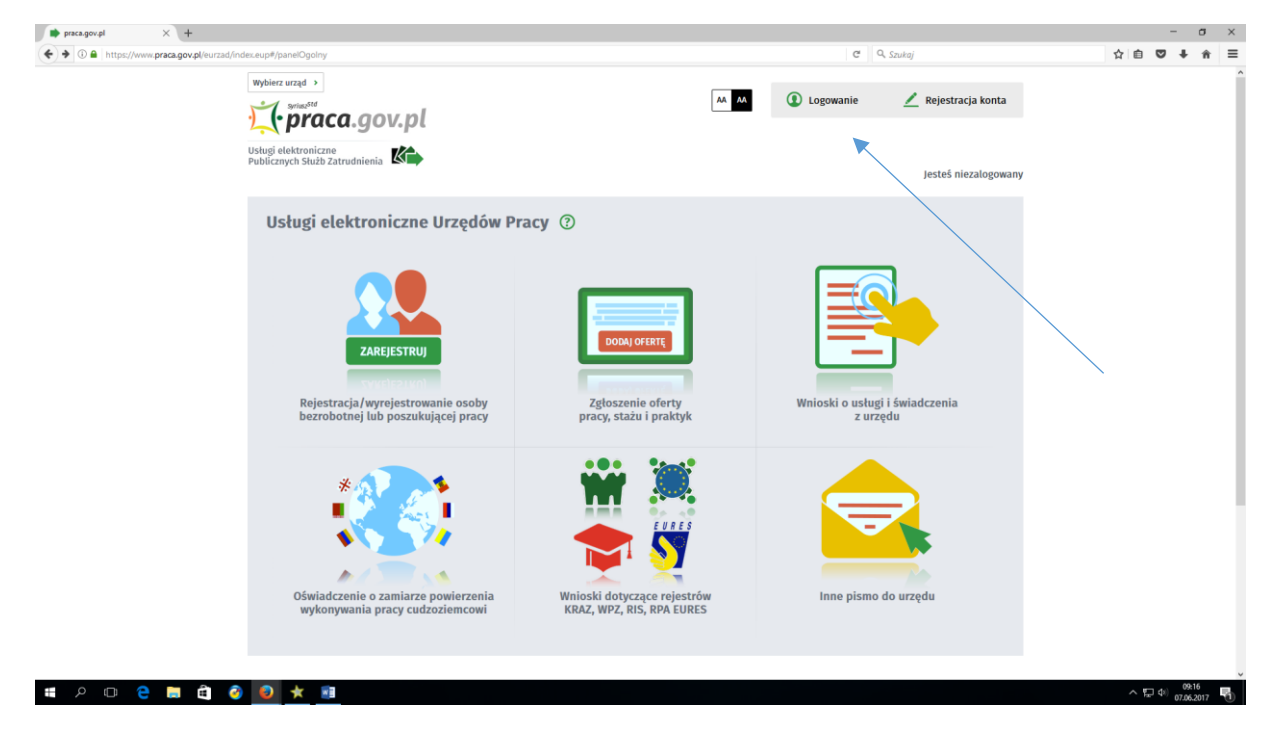

Następnie Przypomnienie hasła

| CBUIW - Panel logowania × +                                                                                         |                                                                                 |                          | - a >                        |
|----------------------------------------------------------------------------------------------------|---------------------------------------------------------------------------------|--------------------------|------------------------------|
| O      A https://broker.praca.gov.pl/e-cas/login?service=https%3A%2F%2Fwww.praca.gov.pl%2Feurzad%2Fj_spring_cas_sec | urity_check                                                                     | C <sup>e</sup> Q, Szukaj | ☆ 自 ♥ ↓ 余 🗄                  |
| URZĄD<br>PRACY KA                                                                                                   | LOGIN I HASLO Zalogij sle przy użyciu loginu i hasta Login:                     |                          |                              |
|                                                                                                    | Hasto:<br>A Zatoguj<br>Przypomnienie hasta<br>Zmitana hasta<br>Powot do systemu |                          |                              |
|                                                                                                    | V PODPIS POTWIERDZONY PROFILEM ZAUFANYM EP                                      | JAP                      |                              |
|                                                                                                    | Zaloguj się przy użyciu podpisu potwierdzonego profilem zaufar                  | nym ePUAP                |                              |
|                                                                                                    | V BEZPIECZNY PODPIS ELEKTRONICZNY                                               |                          |                              |
|                                                                                                    | Zaloguj się przy użyciu bezpiecznego podpisu elektronicznego                    |                          |                              |
|                                                                                                    |                                                                                 |                          |                              |
| 🖬 A 💷 🤮 💼 🖆 🥥 赵 ★ 💷                                                                                                 |                                                                                 |                          | へ ED (4) 09:17<br>07.06.2017 |

| Webmail::::::::::::::::::::::::::::::::::::                                                                                       |                                    |                          | -               |
|----------------------------------------------------------------------------------------------------|------------------------------------|--------------------------|-----------------|
| • 0 • https://broker.praca.gov.pl/e-cas/login?execution=e6s18k_eventId=forgotPassword&service=https%3a%2f%2f%vww.praca.gov.pl%2ff | rzad%2fj_spring_cas_security_check | C <sup>e</sup> Q, Szukaj | ☆ 自 🛡 ♣ 🚖 ☰     |
|                                                                                                    |                                    |                          | ^               |
|                                                                                                    |                                    |                          |                 |
|                                                                                                    | pomnienie nasia                    |                          |                 |
| Wprowadz nazy                                                                                                    | ę uzytkownika oraz adres e-mail.   |                          |                 |
| Login:                                                                                                    |                                    |                          |                 |
|                                                                                                    |                                    |                          |                 |
| E-mail                                                                                                    |                                    |                          |                 |
|                                                                                                    |                                    |                          |                 |
| Pervino                                                                                                    | sii Anului                         |                          |                 |
|                                                                                                    |                                    |                          |                 |
|                                                                                                    |                                    |                          |                 |
|                                                                                                    |                                    |                          |                 |
|                                                                                                    | $\langle \rangle$                  |                          |                 |
|                                                                                                    |                                    |                          |                 |
|                                                                                                    |                                    |                          |                 |
|                                                                                                    | \<br>\                             | $\backslash$             |                 |
|                                                                                                    |                                    | $\backslash$             |                 |
|                                                                                                    |                                    |                          |                 |
|                                                                                                    |                                    |                          |                 |
|                                                                                                    |                                    | $\backslash$             |                 |
|                                                                                                    |                                    |                          |                 |
|                                                                                                    |                                    |                          |                 |
|                                                                                                    |                                    |                          |                 |
| # A 🗆 🗧 🖬 🛱 🧿 🚺 ★ 💷                                                                                                    |                                    |                          | · 토 아 (19:19) 로 |
|                                                                                                    |                                    |                          | 07362017        |

## Wpisz login i e-mail podany przy zakładaniu konta i kliknij przypomnij

Na wskazany e-mail dostaniesz hasło startowe do zmiany właściwego hasła logowania

## Kliknij zmiana hasła

| Q         Webmail = Odebrane         ×         CBUW - Panel logowania         ×         +                    |                                                          |                          | - 0 >                                     |
|----------------------------------------------------------------------------------------------------|----------------------------------------------------------|--------------------------|-------------------------------------------|
| O      https://broker.praca.gov.pl/e-cas/login?service=https%3A%2F%2Fwww.praca.gov.pl%2Feurzad%2Fj_spring_cz | as_security_check                                        | C <sup>e</sup> Q, Szukaj | ☆ 自 ♥ ♣ 余 目                               |
| IIRZAD <b>#24</b> .                                                                                          |                                                          |                          |                                           |
| PRACY K                                                                                                    | LOGIN I HASLO                                            |                          |                                           |
|                                                                                                    | Zaloguj się przy użyciu loginu i hasta                   |                          |                                           |
|                                                                                                    | Login:                                                   |                          |                                           |
|                                                                                                    | Haslo:                                                   |                          |                                           |
|                                                                                                    |                                                          |                          |                                           |
|                                                                                                    | 🔒 Zaloguj                                                |                          |                                           |
|                                                                                                    | Przypomnienie hasta<br>Zmiana hasta<br>Prwrót do systemu |                          |                                           |
|                                                                                                    | V PODPIS POTWIERDZONY PROFILEM ZAUFAN                    | YM EPUAP                 |                                           |
|                                                                                                    | Zaloguj się przy użyciu podpisu potwierdzonego profiler  | m zaufanym ePUAP         |                                           |
|                                                                                                    | V BEZPIECZNY PODPIS ELEKTRONICZNY                        |                          |                                           |
|                                                                                                    | Zaloguj się przy użyciu bezpiecznego podpisu elektronie  | cznego                   |                                           |
|                                                                                                    |                                                          |                          |                                           |
|                                                                                                    |                                                          |                          |                                           |
|                                                                                                    |                                                          |                          |                                           |
|                                                                                                    |                                                          |                          |                                           |
|                                                                                                    |                                                          |                          |                                           |
| 🖬 🔎 🖸 😑 💼 🎒 🥝 🖈 📾                                                                                            |                                                          |                          | ∧ 100 0921 0921 0000000000000000000000000 |

Następnie podaj login wpisz lub wklej w miejsce stare hasło to otrzymane w e-mail i wpisz dwukrotnie nowe własne hasło według obowiązujących zasad i kliknij zmień

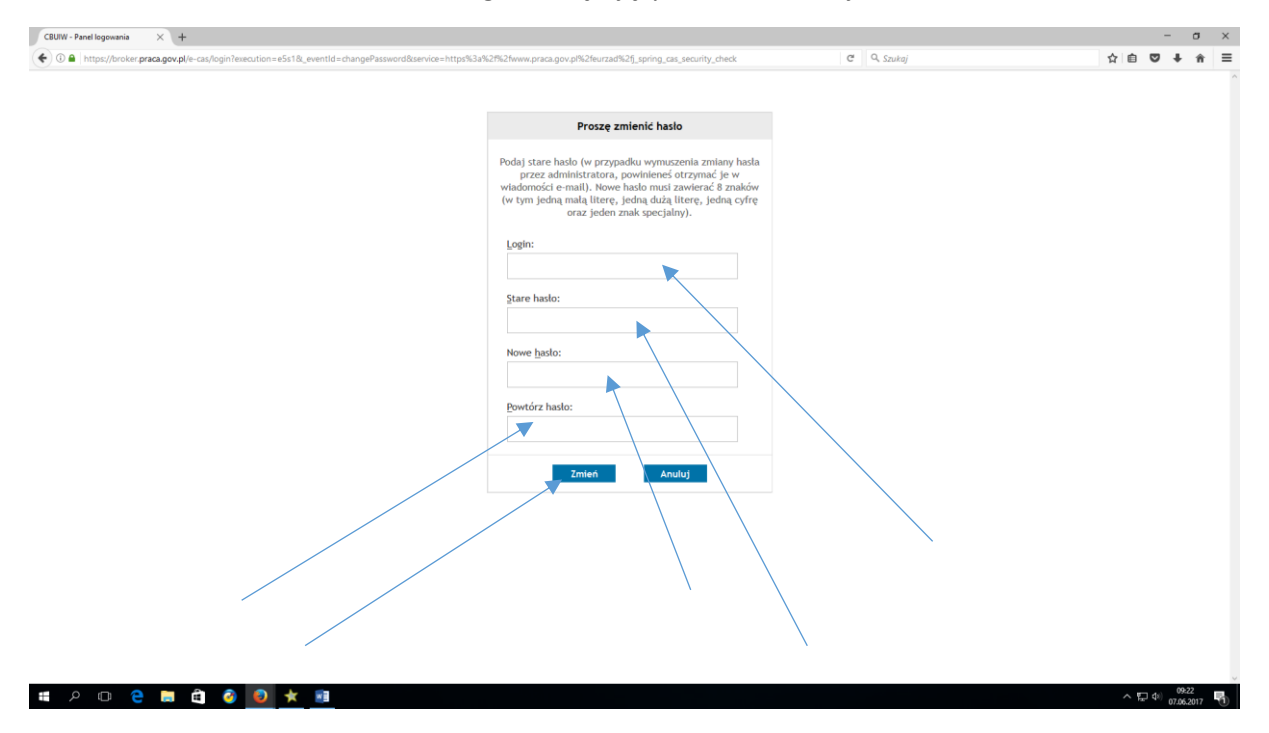

Po właściwym komunikacie o zmianie hasła możesz logować się już na konto praca.gov.pl podając nowe hasło.

| A bege // bege // bege |
|----------------------------------------------------------------------------------------------------|
| Image: Control of the state         Image: Control of the state                                                                                                    |
| CODRIS POTIVIEROZONY PROFILEM ZAUFANYM EPUAP Zaloguj slę przy użyciu podpisu potwierdzowego podpisu elektronicznego     BEZPIECZNY PODPIS ELEKTRONICZNY Zaloguj slę przy użyciu bezpiecznego podpisu elektronicznego                                                                                                    |